## eduroam操作說明手冊

用教育雲帳號認證設定過後,該設備不用再每天輸入帳號密碼就可以上網, 一組帳號可輸入多項個人設備,連線有加密比較安全。

操作說明:(一)MacBook(二) iPhone、iPad (三)Android

(—) MacBook :

1. 右上角開啟 Wi-Fi,選擇無線網路訊號「eduroam」, 跳出驗證畫面。

| Wi-Fi:正在尋找網路····<br>開閉 Wi-Fi |               |
|------------------------------|---------------|
| 個人熟點                         |               |
| ✓ eduroam                    | 1 2           |
|                              | -<br>€<br>(†) |

 輸入 使用者名稱:教育雲帳號@mail.edu.tw 密碼:教育雲密碼 按加入。

3. 認證及連線成功。

## ( <u></u>) iPhone · iPad

1. 開啟 Wi-Fi,選擇無線網路訊號「eduroam」, 跳出驗證畫面。

| 🖬 中華電信 🗢 | 下午4:33 | o 56% 🔳 ·      |
|----------|--------|----------------|
| く設定      | Wi-Fi  |                |
|          |        |                |
| Wi-Fi    |        |                |
| ~        |        | £ 奈 (j)        |
| 選擇網路…    |        |                |
| eduroam  |        | <b>≜</b> ≑ (Ì) |
|          |        | 🔒 🗢 🚺          |

2. 輸入教育雲帳號及密碼後,按加入。

| ■■ 中華電信 🗢 | 下午4:33       | ۵ 55% 🔳 🖗     |
|-----------|--------------|---------------|
| 輸入        | 「eduroam」的密码 | 馬             |
| 取消        | 輸入密碼         | 加入            |
|           |              |               |
| 使用者名稱     | 教育雲帳         | 號@mail.edu.tw |
| 密碼教育      | 雲密碼          |               |

3. 出現憑證信任畫面,點選「信任」,即連線成功。

| ••III 中華電信 40<br>取消                        | G 下午4:34<br>憑證 | ◎ 55% ■,  | ■II 中華電信 <b>令</b><br>く設定 | 下午4:35<br><b>Wi-Fi</b> | ۵ 55% 🔳 ۱ |
|--------------------------------------------|----------------|-----------|--------------------------|------------------------|-----------|
| <b>edu.tw</b><br>簽發人:Let's Encrypt Authori |                | Wi-Fi     |                          |                        |           |
|                                            |                | 🗸 eduroam |                          | ₽ ≎ (Ì)                |           |

(三) Android系統

1. 開啟 Wi-Fi,選擇無線網路訊號「eduroam」, 跳出驗證畫面。

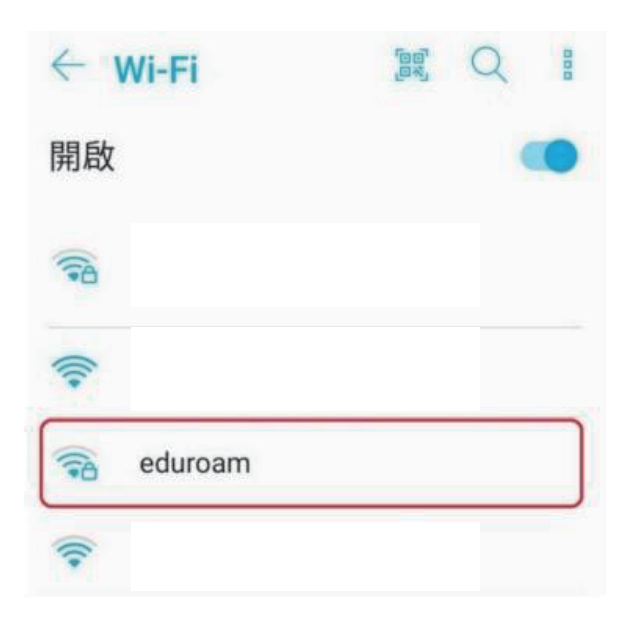

驗證畫面中:
EAP方法選「PEAP」。
階段2驗證選「自動」或「無」
CA憑證選「不進行驗證」
輸入教育雲帳號及密碼後,
按連線。

| <     | eduroam           |              |
|-------|-------------------|--------------|
| ß     | EAP 方法            |              |
|       | PEAP              | ~            |
| ľ     | 階段2驗證             |              |
| ľ     | 自動/無              | ~            |
|       | CA 憑證             |              |
| 1     | 不進行驗證             | ↓<br>↓       |
| 4     | 你未指定任何憑證,因<br>連線。 | 因此無法為你設定私人   |
|       | 身分                |              |
| l     | 教育雲帳號             | @mail.edu.tw |
| ł     | 匿名身分              |              |
|       |                   |              |
| L     | 密碼                |              |
| 4     | 教育雲密碼             |              |
| 4     | ○ 顯示密碼            |              |
| T. W. | 取消                | 連線           |